## Приём заявлений и постановка детей на учёт для предоставления места в ДОУ осуществляется в электронном виде:

- на Едином портале государственных и муниципальных услуг (функций) <u>www.gosuslugi.ru</u>

- на муниципальном портале образовательных услуг Брянской области uslugi.vsopen.ru (по ссылке «запись в детский сад» на сайте управления образования Брянской городской администрации <u>https://uobga.ru/</u>).

Консультации по порядку приема заявлений, постановке на учет и получению направления в детский сад можно получить:

- у руководителей дошкольных образовательных учреждений (в детских садах города Брянска);

- в отделе дошкольного образования управления образования Брянской городской администрации по телефону 55-50-29;

- в службе технического сопровождения системы «электронная очередь» в Брянской области по телефону 59-04-29 (по вопросам технических особенностей функционирования системы «электронная очередь»);

#### Обращения граждан принимаются:

- по телефону 55-50-29;

- посредством почтовой и электронной связи: 241050, г. Брянск, ул. Советская,11; sad.br32@mail.ru

Ранее поданные заявления для регистрации ребенка в системе «электронная очередь» в выбранные Вами детские сады (не более трех) объединены в одно, т.е. в настоящее время в системе «электронная очередь» сформировано единое заявление, в котором указан один приоритетный для зачисления детский сад и не более двух дополнительных детских садов. Единое заявление сформировано с учетом наиболее ранней (из трех имеющихся) дат и времени подачи (заявление подано именно с наиболее ранней датой и временем).

В случае если вы желаете изменить указанные автоматически приоритетный и дополнительные детские сады, вы можете это сделать до 1 июня года, когда планируется зачисление ребенка в детский сад. Для этого Вам необходимо войти в личный кабинет на Портале муниципальных услуг (<u>https://uslugi.vsopen.ru</u>) и воспользоваться «Руководством для родителей по изменению ДОО в заявлении».

### Руководство для родителей по изменению ДОО в заявлении.

**ВНИМАНИЕ!** В связи с изменениями в региональной информационной системе доступности дошкольного образования в Брянской области все поданные заявления о постановке на учет для зачисления и направления в детские сады объединены в одно, в котором указан один приоритетный детский сад и остальные - дополнительные (с учетом даты и времени подачи).

# Родители могут изменить приоритетный детский сад до 1 июня календарного года, в котором планируется зачисление ребенка.

Для изменения приоритетного детского сада в заявлении Вам необходимо войти в личный кабинет на Портале муниципальных услуг (<u>https://uslugi.vsopen.ru</u>).

Для входа нужно нажать «Вход в личный кабинет».

| Подача заявлений      | Виртуальная школа |  |  |
|-----------------------|-------------------|--|--|
| Вход в личный кабинет |                   |  |  |
| Брянская область      |                   |  |  |

**ВАЖНО!** Для успешного входа необходимо иметь учетную запись на федеральном портале <u>http://www.gosuslugi.ru</u>\*.

После нажатия на кнопку «Вход в личный кабинет» система переадресует Вас на страницу Госуслуг. Далее необходимо ввести данныедля авторизации (логин и пароль от Госуслуг).

Если вышеперечисленные условия будут соблюдены, то откроется автоматически сформированный личный кабинет на «Портале муниципальных услуг в области образования».

Вход в систему осуществляется только через ЕСИА.

\*Учетная запись должна быть подтверждена на сайте <u>https://uslugi.vsopen.ru</u> - подтверждение личности можно произвести в МФЦ Вашего города/района, для этого необходимы документы: (паспорт/СНИЛС)

- указаны и подтверждены контактные данные (номер телефона и e-mail должны быть подтверждены (зеленые галочки напротив данных) и внесен СНИЛС).

#### Внесение изменений в заявление. Пошаговая инструкция.

Вносить изменения в заявление можно только в случае, если оно находится в статусе «Ожидает рассмотрения» или «Корректировка». В иных случаях необходимо обратиться вУправление образования Брянской городской администрации, после чего специалисты сменят статус заявления на требуемый.

| Тип заявления       | Зачисление             |
|---------------------|------------------------|
| Номер заявления     | 32004133041            |
| Дата и время подачи | 27.12.2020 11:47       |
| Статус              | Ожидает рассмотрения 🛈 |
|                     |                        |
| Тип заявления       | Зачисление             |
| Номер заявления     | 21341077               |
| Дата и время подачи | 29.01.2021 10:35       |
| Статус              | Корректировка 🛈        |

После входа на Портал муниципальных услуг <u>https://uslugi.vsopen.ru</u>необходимо нажать на вкладку «Личный кабинет».

| <u>Личный кабинет</u> | 🔀 <u>Сообщения(1)</u> | <u>Выход</u> |
|-----------------------|-----------------------|--------------|
|                       |                       |              |

В личном кабинете выбрать вкладку «Заявления». Затем нажать кнопку «Перейти к заявлению».

| Заявления Дети Документы Должности Подпи-                     | ски Личные данные     |
|---------------------------------------------------------------|-----------------------|
| Рабочие области                                               |                       |
| Удалить все заявления пользователя                            |                       |
| Романова Анита Ивановна Гамзаева Малика Казбековна            |                       |
| № 21341078 - Зачисление                                       |                       |
| Куда подана: МБДОУ "Детский сад № 73 компенсиру               | ощего вида"           |
| Дата подачи: 29.01.2021 15:47<br>Статус: Ожидает рассмотрения |                       |
| Перейти к заявлению                                           | 🗱 Отклонить заявление |

После перехода к заявлению необходимо нажать на кнопку «Изменить данные».

| Оповещать об изменениях           | E-mail 🔽                  |
|-----------------------------------|---------------------------|
| Прикрепленные файлы               |                           |
|                                   | СНИЛС Вера.jpg 902,66 Кб  |
|                                   | Свидетельство о 1,44 Мб   |
|                                   | IMG 20190730 09 808,47 K6 |
|                                   |                           |
| Печать Сертификат Изменить данные | е Отклонить               |

Откроется вкладка редактирования заявления, где Вы сможете изменить или добавить нужный детский сад.

| Редактирование заявления     |                       |  |
|------------------------------|-----------------------|--|
| Приоритетная ДОО:            | МБДОУ № 39 🥜 Изменить |  |
| Другие ДОО:                  | МБДОУ № 16 ж          |  |
|                              | МБДОУ № 27 ж          |  |
|                              | не более 2 ДОО        |  |
| Предпочтительный микрорайон: | Не выбран             |  |

После внесения изменений в заявление нажмите кнопку «ОК».

| Документы для заявления: | Выбрать файлы Файл не выбран |                 |           |           |
|--------------------------|------------------------------|-----------------|-----------|-----------|
|                          | <u>СНИЛС Вера.jpg</u>        | 902,66 K6       | 🗙 Удалить |           |
|                          | Свидетельство о              | 1,44 <i>M</i> 6 | 🗙 Удалить |           |
|                          | IMG 20190730 09              | 808,47 K6       | 🗙 Удалить |           |
|                          |                              |                 |           |           |
|                          |                              |                 |           | Ок Отмена |